# IPC LAB 2

#### ex02\_messageq

11/13/2014

CC BY-SA

This work is licensed under a Creative Commons Attribution-ShareAlike 4.0 International License.

Version 1.01

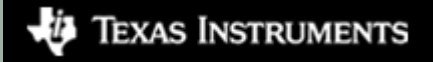

#### **Overview**

- This is a MessageQ example using the client/server pattern.
- Topics covered in this example
  - Using SYS/BIOS heap for message pool
  - Anonymous message queue
  - Return address

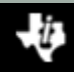

# ex02\_messageq

- This is a two processor example. It only builds for the HOST and DSP processors.
  - You can build for either DSP1 or DSP2.
- The DSP processor is the server.
  - The server creates a named message queue.
  - The server does not open any queues.
  - The server returns all messages to the sender.
- The HOST processor is the client application.
  - The client creates an anonymous message queue
  - The client creates and manages the message pool.
  - The client sets the return address in the message header.

#### Data Flow

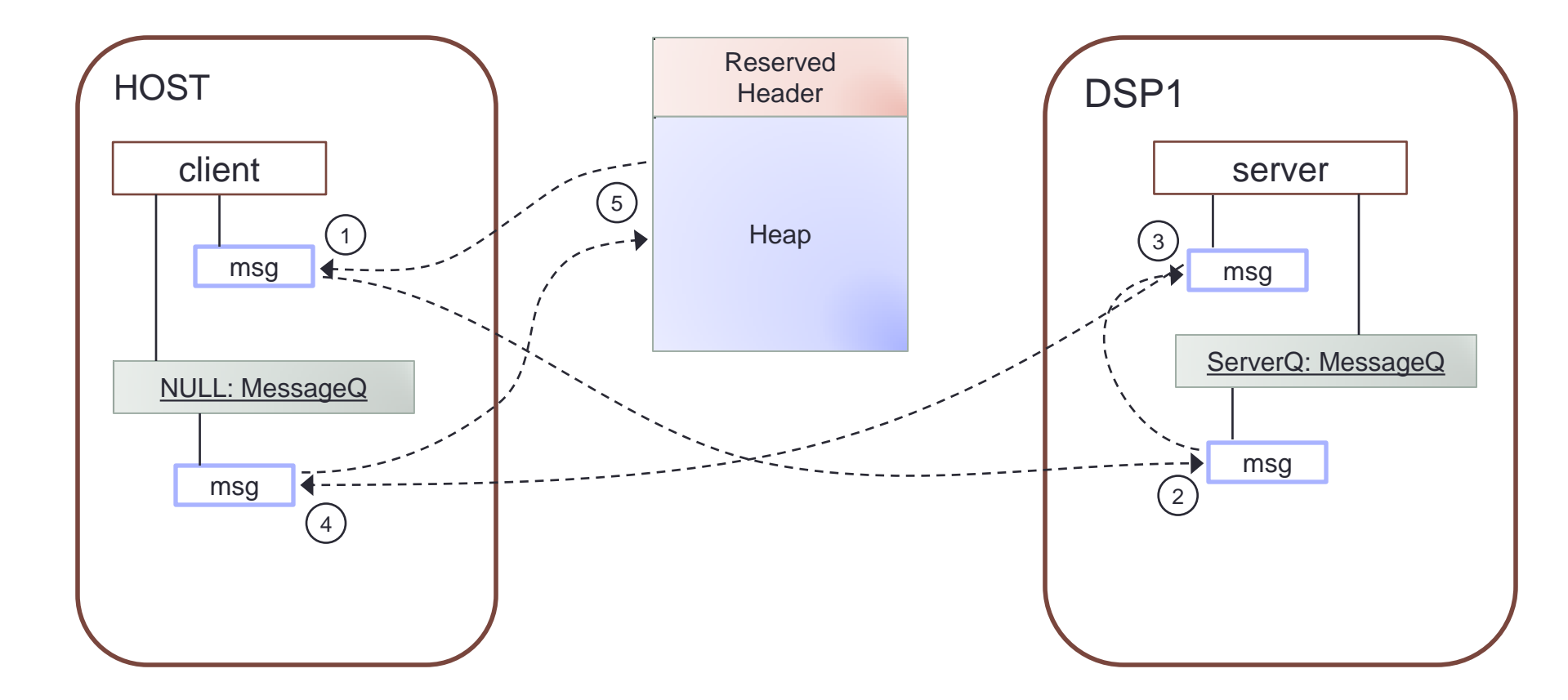

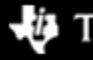

TEXAS INSTRUMENTS (cc) BY-SA

IPC Lab 2 – MessageQ Client/Server

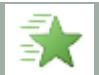

#### Step 1 – Work Area

- Create a work folder for this lab
   C:\TI\_Demo
- Extract the example into the work folder <ipc 3 30 pp bb>\examples\DRA7xx bios elf\ex02 messageq.zip

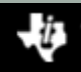

# Step 2 – Build Environment

- Set the product install paths as defined by your physical environment.
  - Edit ex02\_messageq/products.mak

DEPOT = C:/Products
IPC\_INSTALL\_DIR = \$(DEPOT)/ipc\_m\_mm\_pp\_bb
BIOS\_INSTALL\_DIR = \$(DEPOT)/bios\_m\_mm\_pp\_bb
XDC\_INSTALL\_DIR = \$(DEPOT)/xdctools\_m\_mm\_pp\_bb

• Set the tool paths (only need the ones you actually plan to use).

```
• Edit ex02_messageq/products.mak
gnu.targets.arm.A15F = $(DEPOT)/gcc_arm_none_eabi_m_m_p
ti.targets.elf.C66 = $(DEPOT)/ti c6x m m p
```

 Each example has its own products.mak file; you may also create a products.mak file in the parent directory which will be used by all examples.

#### Step 3 – Build Executables

Open a Windows Command Prompt

```
Start > Run
cmd
```

 TIP: Use the following command to create an alias for the make command

doskey make="C:\Products\xdctools\_3\_30\_04\_52\gmake.exe" \$\*

Build the example

cd ex02\_messageq make

• The executables will be in their respective "bin" folders ex02\_messageq\dsp1\bin\debug\server\_dsp1.xe66 ex02\_messageq\host\bin\debug\app\_host.xa15fg

# Step 4 – Load Processors (1/2)

- Load the HOST processor
  - Debug view > CortexA15\_0 > Select
  - Run > Load > Load Program
  - Click Browse, select the HOST executable

C:\TI\_Demo\ex02\_messageq\host\bin\debug\app\_host.xa15fg

- Run HOST processor to main (if needed)
  - CortexA15\_0 > Select
  - Run > Go Main
- Set a breakpoint in App\_delete
  - Disassembly view > textbox > App\_delete
  - Double-click in margin (Ctrl+Shift+B) to set breakpoint

# Step 4 – Load Processors (2/2)

- To load the DSP processor, you must have the host processor running (when Auto Run to Main is enabled).
  - Run the HOST processor. It will be spinning in the Ipc\_attach loop.
- Load the DSP1 processor
  - Debug view > C66xx\_DSP1 > Select
  - Run > Load > Load Program
  - Click Browse, select the DSP1 executable

C:\TI\_Demo\ex02\_messageq\dsp1\bin\debug\server\_dsp1.xe66

- Run DSP processor to main (if needed)
  - C66xx\_DSP1 > Select
  - Run > Go Main

# Step 5 – Run to Completion

- Set a breakpoint in
- Run the DSP. The test completes very quickly.
- Halt the DSP and then the HOST.
  - It is best to always halt the HOST last because this will also top the timers from running.

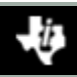

#### ROV – LoggerBuf Module

- Use the RTOS Object Viewer (ROV) to inspect the LoggerBuf module.
  - Debug view > C66xx\_DSP1 > Select
  - RTOS Object View (ROV) > LoggerBuf > Select
  - Records (tab) > Select
  - AppLog > Select

Texas Instruments

You will see a list of log events.

CC BY-SA

| Image: RTOS Object View (ROV)  Image: RTOS Object View (ROV) Image: RTOS Object View (ROV) Image: RTOS Object View (RTOS Object View (RTOS Object View (RTOS Object View (RTOS Object View (RTOS Object View (RTOS Object View (RTOS Object View (RTOS Object View (RTOS Object View (RTOS Object View (RTOS Object View (RTOS Object View (RTOS Object View (RTOS Object Vi |                        |   |       |         |        |              |                  |                                |                                |
|----------------------------------------------------------------------------------------------------|------------------------|---|-------|---------|--------|--------------|------------------|--------------------------------|--------------------------------|
| •                                                                                                    | List                   | * | Basic | Records | Raw    |              |                  |                                |                                |
|                                                                                                    | ListMP                 |   |       |         | serial | timestampRaw | modName          | text                           |                                |
| •                                                                                                    | LoggerBuf              |   |       |         | 1      | 1173727      | xdc.runtime.Main | main:>                         |                                |
|                                                                                                    | MessageQ               |   |       |         | 2      | 1197261      | xdc.runtime.Main | Server taskFxn:>               |                                |
|                                                                                                    | MultiProc              |   |       |         | 3      | 1442335      | xdc.runtime.Main | main: ipc ready                |                                |
|                                                                                                    | NameServerRemoteNotify |   |       |         | 4      | 1511232      | Server           | Server create: server is ready |                                |
|                                                                                                    | Notify                 |   |       |         |        | 5            | 1511604          | Server                         | < Server_create: 0             |
|                                                                                                    | NotifyDriverShm        |   |       |         | 6      | 1512028      | Server           | > Server_exec:                 |                                |
|                                                                                                    | Queue                  | = |       |         | 7      | 2237320      | Server           | Server_exec: processed cmd=0x0 |                                |
|                                                                                                    | Registry               |   |       |         |        | 8            | 2249072          | Server                         | Server_exec: processed cmd=0x0 |

Congratulations! End of Lab 2

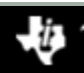

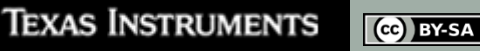